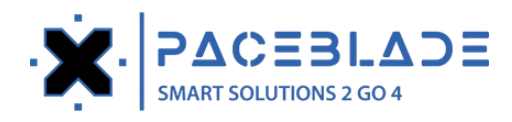

# Scanner Application Instructions

This scanner application applies to the following PaceBlade models: SDT-121, MDT-801 and LDT-101.

# LDT-101

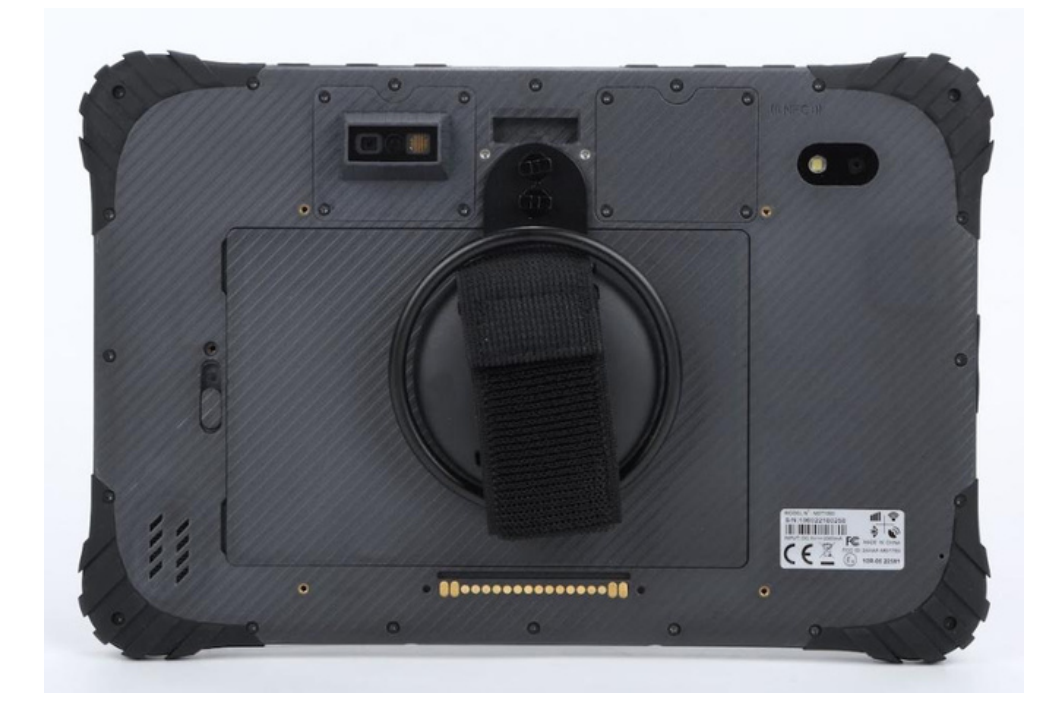

**MDT-801** 

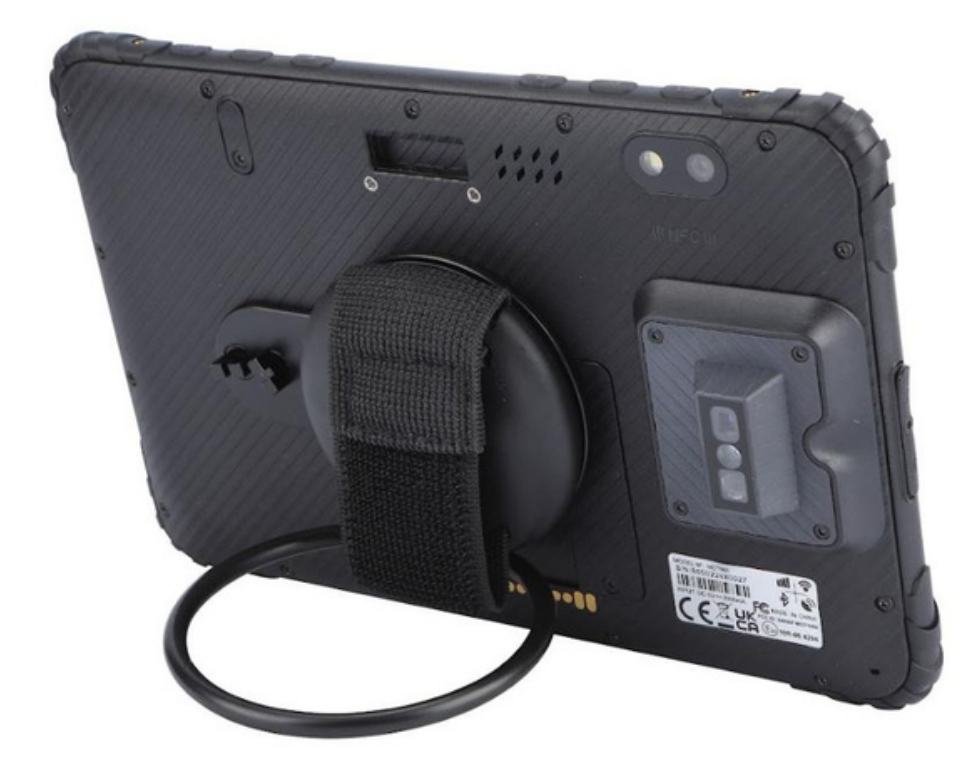

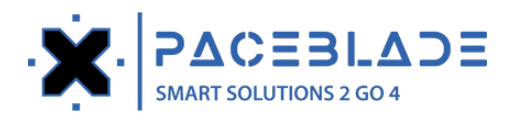

SDT-121

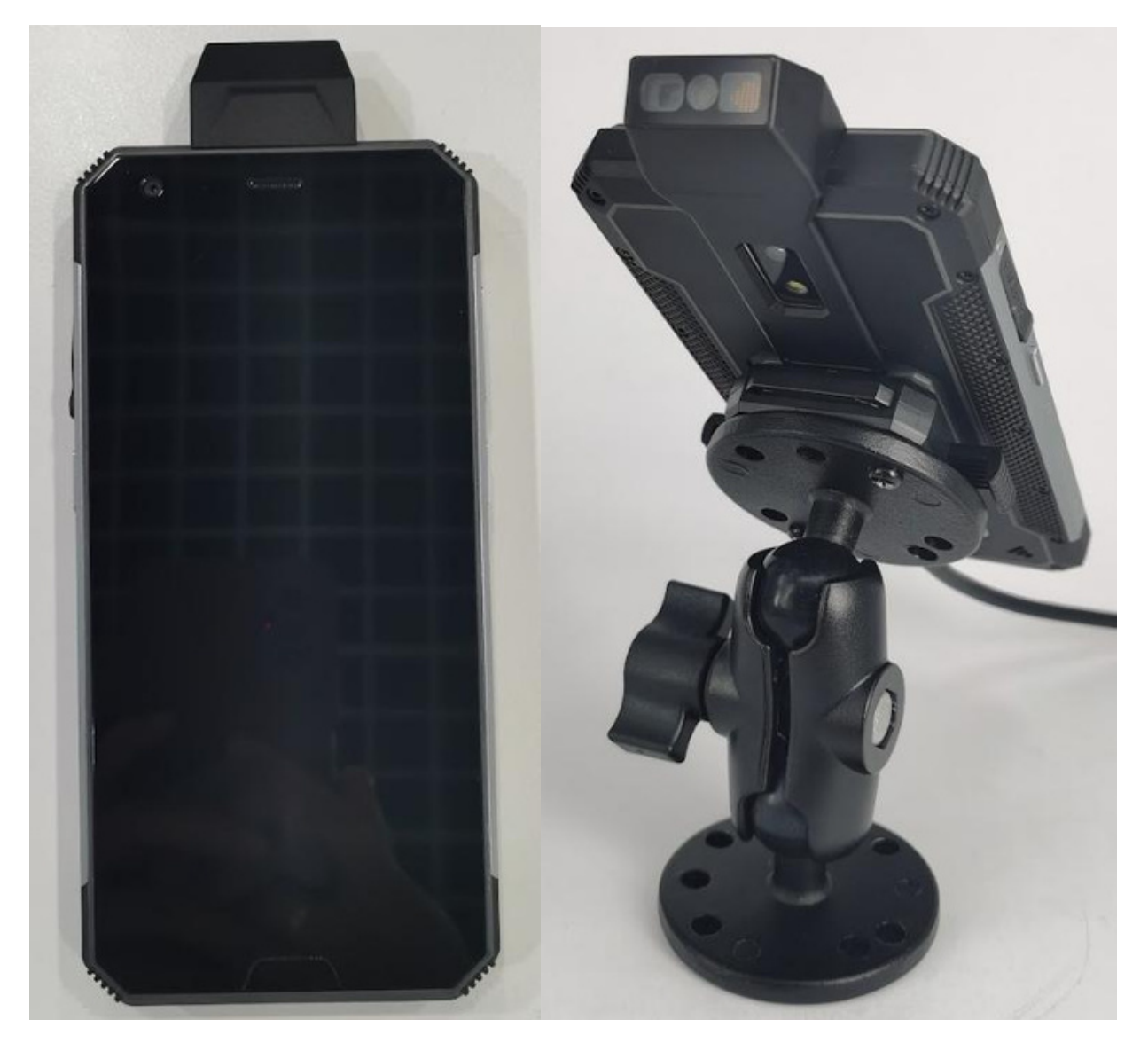

Applications and Scan key installation 1. Please upgrade the device to firmware version 1.5.2

2. Next step is to apply your own perso to the device For this, you can make a configuration file on the PaceBlade remote server. Remote Server URL: https://fw.paceblade.hk/paceblade/web/#/login

a) Start with creating a new configuration file. In the remote server, you can find it by clicking on Management ->Setting ->Add new

| R User     |   | Setting                                          |          | Habory              | V Search Q C2 New |
|------------|---|--------------------------------------------------|----------|---------------------|-------------------|
| Management | * | Path :                                           | owner 💲  | Create Time 💲       | Action +          |
| Setting    |   | update_config_mdt865_test_scanner_1689954463.zip | topicori | 2023-11-14 09:34:25 | Edit Copy Delete  |

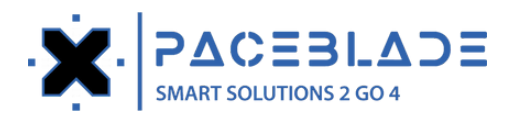

b) You will find the file ScannerService.apk on your screen, please download and install this file.

|   | 1 Applications             |    |
|---|----------------------------|----|
| 0 | ScannerService_20231110.ap | ok |

c) In the key\_map user option, use "b:hk.paceblade.scan" as remap code.

key\_map:

b:hk.topicon.scan

For instance, if you want to use the P3, P2 and P1 hardware buttons of the MDT-801 or LDT-101 as 'A', 'B' and 'Scanner'. Then you would have to install it in the key\_map field like this: "A,B,b:hk.paceblade.scan".

| key_map:              |  |
|-----------------------|--|
| A,B,b:hk.topicon.scan |  |

3. Next step is to install the ScannSetup.apk file through the perso in your custom configuration (MDM) or do this manually via a SD card. You can configure general settings of the scan engine, such as selecting the scan mode, entering fixed prefix or suffix values etc.

Instruction of the Scanner Setup application

#### General settings

6:31 🗛 ♥ 49% : Scanner Fragment 2023-11-14 18:28:47 9311770599283 2023-11-14 18:28:53 9311770599283 2023-11-14 18:29:19 9311770599283 2023-11-14 18:29:59 6971242826557 2023-11-14 18:30:09 https://ucmp.sf-express.com/wxaccess/weixin/activity/wxapp\_b2sf\_order?p1=SF1513564940310 Scanner Fragment General settings 2023-11-14 18:28:47 9311770599283 Scanner result 2023-11-14 18:28:53 2023-11-14 18:29:19 9311770599283 9311770599283 2023-11-14 18:29:59 6971242826557 2023-11-14 18:30:09 https://ucmp.sf-express.com/wxaccess/weixin/activity/wxapp\_b2sf\_order?p1=SF1513564940310

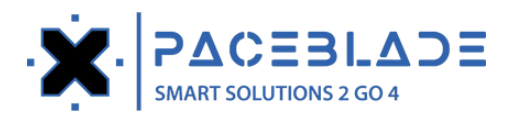

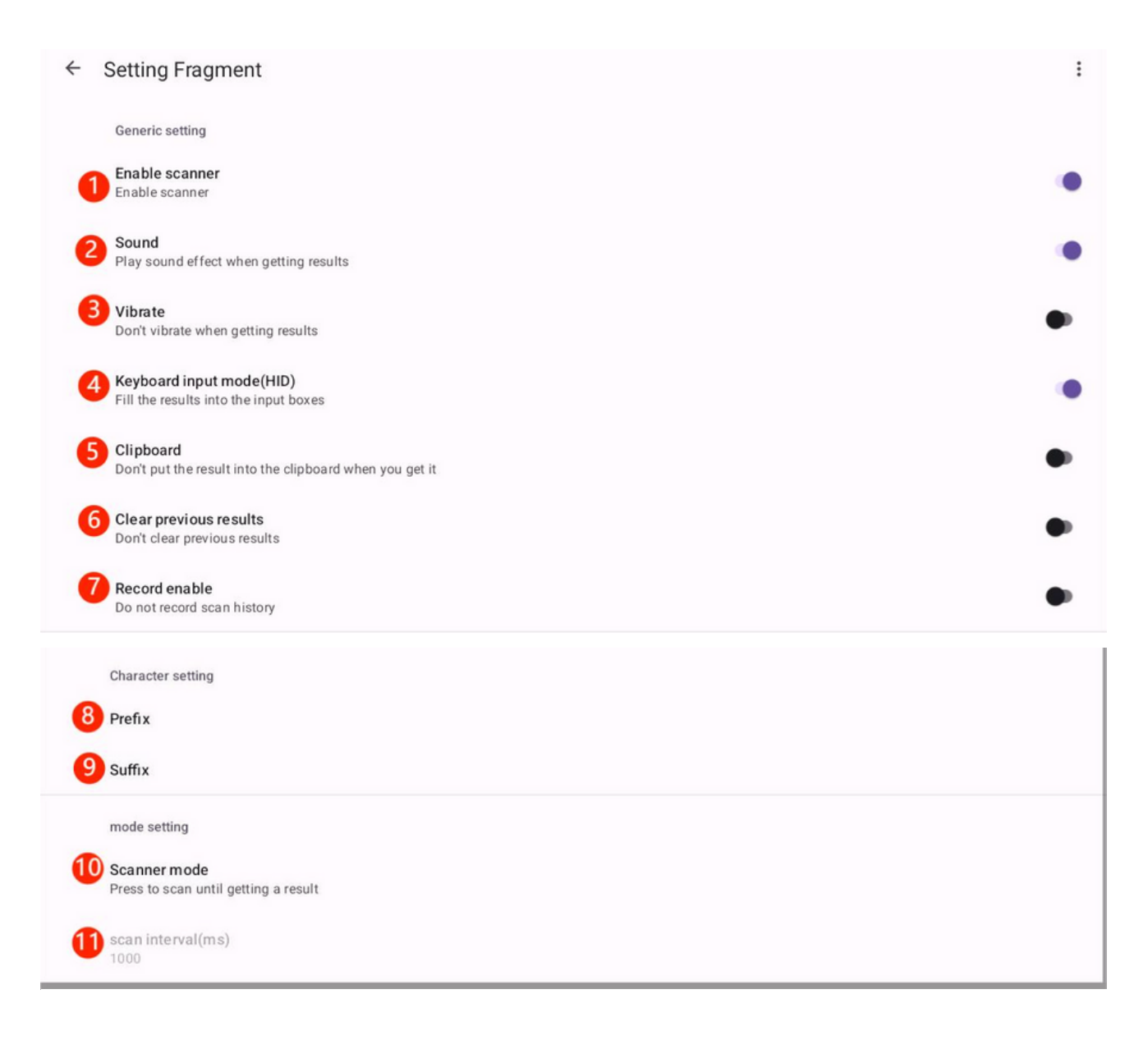

1 Enable and disable scanner

With this you can activate and deactivate the scanner module of the device.

② A function to activate and deactivate the scan sound of the device.

③ A function to activate and deactivate the vibration function of the device.

④ Keyboard input mode(HID)

When this function is enabled, the information of the scandata will

automatically be filled in to the empty input boxes.

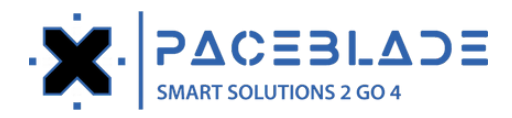

For example, the scan information can be filled in to a search bar, document or spreadsheet.

5:46 🗛

G https://ucmp.sf-express.com/wxaccess/weixin/activity/wxapp\_b2sf\_order? X

| 88                       | 3           |                         | 3                   | 3       | c             | IF                 | 1            |              | ۰              |                 | ۲                 | •               | ŀ                  | ×            | \$    |   | Ŷ   | ,   |
|--------------------------|-------------|-------------------------|---------------------|---------|---------------|--------------------|--------------|--------------|----------------|-----------------|-------------------|-----------------|--------------------|--------------|-------|---|-----|-----|
| c                        | 1           | v                       | V 2                 | e       | Э 3           | r                  | 4 t          | 5            | у              | 6               | u <sup>7</sup>    | i               | 8                  | o °          | р     | • | ×   | )   |
|                          | â           | a                       |                     | s       | d             |                    | f            | g            |                | h               | j                 |                 | k                  | 1            |       |   | Q   |     |
| 4                        | }           | Z                       | z                   | ;       | x             | С                  | v            |              | b              |                 | n                 | m               |                    | !            | ?     |   | Û   |     |
| ?1:                      | 23          | ,                       |                     |         |               |                    |              |              |                |                 |                   |                 | (                  | 9            | •     |   | ?12 | 3   |
|                          |             |                         |                     |         |               |                    | •            |              | •              |                 |                   |                 |                    |              |       |   |     |     |
| 5:44                     | 1           |                         |                     |         |               |                    |              |              |                |                 |                   |                 |                    |              |       |   | ♥₽4 | 17% |
| ≡                        | File        | Hom                     | e                   | Insert  | Format        | Layout             | Formula      | s Dat        | a R            | eview \         | View              |                 |                    | Ę            | •     | 2 | ç   |     |
| Conditiona<br>Formatting | I Ni<br>For | 123<br>umber<br>matting | ABC<br>Cell<br>Font | Borders | Cell<br>Style | Cell<br>Protection | Cell<br>Size | Hide<br>Rows | Unhide<br>Rows | Hide<br>Columns | Unhide<br>Columns | Rename<br>Sheet | Duplicate<br>Sheet | Tab<br>Color | Clear |   |     |     |

| fx | Enter text or formula |             |              |                |              |             |             |   |   |  |  |  |  |  |  |
|----|-----------------------|-------------|--------------|----------------|--------------|-------------|-------------|---|---|--|--|--|--|--|--|
|    | А                     | В           | С            | D              | E            | F           | G           | Н | 1 |  |  |  |  |  |  |
| 1  | thtps://ucmp.sf-exp   | ress.com/wx | access/weixi | n/activity/wxa | app_b2sf_ord | er?p1=SF151 | 13564940310 |   |   |  |  |  |  |  |  |
| 2  | 9311770599283         |             |              |                |              |             |             |   |   |  |  |  |  |  |  |
| 3  | 9311770599283         |             |              |                |              |             |             |   |   |  |  |  |  |  |  |
| 4  | 9311770599283         |             |              |                |              |             |             |   |   |  |  |  |  |  |  |
| 5  | 9311770599283         |             |              |                |              |             |             |   |   |  |  |  |  |  |  |
| 6  |                       |             |              |                |              |             |             |   |   |  |  |  |  |  |  |
| 7  |                       |             |              |                |              |             |             |   |   |  |  |  |  |  |  |
| 8  |                       |             |              |                |              |             |             |   |   |  |  |  |  |  |  |

♥ 🔒 47%

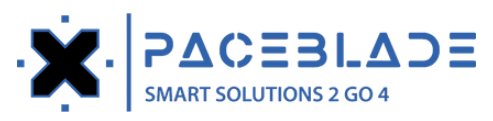

### (5) Clipboard

When this function is enabled, the scanned data will be pasted to the clipboard.

| 4:34            | AG ©                   |                                   |            |            |                             |                       |              |                     |    |                                  |                             |             |               | •         | 87%        |
|-----------------|------------------------|-----------------------------------|------------|------------|-----------------------------|-----------------------|--------------|---------------------|----|----------------------------------|-----------------------------|-------------|---------------|-----------|------------|
| =               | File                   | Home                              | Insert     | Draw       | Design                      | Layout                | Review       | View                |    |                                  | Ę                           | •           | 2             | ç         |            |
| Paste           | × (                    | Paste<br>Format<br>Copy<br>Format | В          | Calibri    | <del>S</del> X <sub>2</sub> | 11 pt                 | + Aa<br>a •  | ▲ := •<br>A₀ = =    |    | E ≥ E E                          | 1                           | A<br>Normal | Find<br>Repla | 1&<br>ace | Text-To-Sp |
| -               | Start 7                | -day FREE tri                     | al.        |            |                             |                       |              |                     |    |                                  |                             |             |               |           | ×          |
|                 |                        | SF1                               | 513564     | 1940310    | )                           |                       |              |                     |    |                                  |                             |             |               |           |            |
| Get<br>OfficeSu | Office                 | eSuite fo                         | or Win     | dows       | PC                          |                       |              |                     |    |                                  |                             |             |               |           | <b>±</b>   |
| ¢               | e cl                   | ipboard                           |            |            |                             |                       |              |                     |    |                                  |                             |             | 0             |           | *          |
| RI              | ECENT                  |                                   |            |            |                             |                       |              |                     |    |                                  |                             |             |               |           |            |
| 8               | SF151356               | 4940310                           |            |            |                             | <b>د</b><br>151356494 | 031          |                     |    |                                  |                             |             |               |           |            |
| ті              | PS                     |                                   |            |            |                             |                       |              |                     |    |                                  |                             |             |               |           |            |
|                 | Welcome     will be sa | e to Gboard o<br>aved here.       | clipboard, | any text y | ou copy                     | Tap on a c            | lip to paste | e it in the text bo | c. | Touch and hole<br>be deleted aft | d a clip to p<br>er 1 hour. | oin it. Unp | inned cli     | ips will  |            |
|                 |                        |                                   |            |            |                             |                       |              | •                   |    |                                  |                             |             |               |           |            |

#### 6 Clear previous results option

When this function is enabled, only the currently scanned data will be retained, while previously scanned data will be cleared.

### ⑦ Record enable

When this function is enabled, the scan history will be saved in the History Fragment.

| Scanner Fragmen                                                            | it                                                 | General settings |
|----------------------------------------------------------------------------|----------------------------------------------------|------------------|
| 2023-11-15 16:12:55 Si<br>2023-11-15 16:12:56 Si<br>2023-11-15 16:13:58 Si | F1513564940310<br>F1513564940310<br>F1513564940310 | Scanner result   |
| 2023-11-15 16:14:01 SI<br>2023-11-15 16:23:16 SI                           | F1513564940310<br>F15133564940310                  |                  |
| 2023-11-15 16:25:32 Si<br>2023-11-15 16:25:36 Si<br>2023-11-15 16:32:31 Si | F1513564940310<br>F1513564940310<br>F1513564940310 |                  |
| 2023-11-15 16:36:42 Si<br>2023-11-15 16:36:44 Si<br>2023-11-15 16:36:44 Si | F1513564940310<br>F1513564940310<br>F1513564940310 |                  |

#### ← History Fragment

| 2023-11-15 17:36:57 | SF1513564940310 |  |
|---------------------|-----------------|--|
| 2023-11-15 17:36:58 | SF1513564940310 |  |
| 2023-11-15 17:36:59 | SF1513564940310 |  |
| 2023-11-15 17:36:59 | SF1513564940310 |  |
| 2023-11-15 17:37:00 | SF1513564940310 |  |
| 2023-11-15 17:37:00 | SF1513564940310 |  |
| 2023-11-15 17:37:01 | SF1513564940310 |  |
| 2023-11-15 17:37:01 | SF1513564940310 |  |
| 2023-11-15 17:37:02 | SF1513564940310 |  |
| 2023-11-15 17:37:03 | SF1513564940310 |  |
| 2023-11-15 17:37:03 | SF1513564940310 |  |
| 2023-11-15 17:37:04 | SF1513564940310 |  |
| 2023-11-15 17:37:05 | SF1513564940310 |  |
|                     |                 |  |

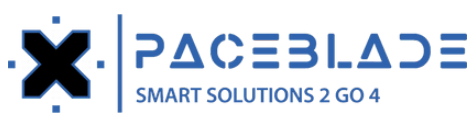

### 8 Prefix

↔

?123

With this function you can set a prefix for the data you will be scanning.

| Setting Fragment   Ciptoread   Ciptoread   Creater previous result   Carced exable   Concert exister     Carced exister     Carced exister <th>5:44 🖯 🗚</th> <th>G ⊗</th> <th></th> <th>- ,</th> <th></th> <th></th> <th></th> <th>1</th> <th>_</th> <th></th> <th>_</th> <th>. ,</th> <th></th> <th></th> <th></th> <th></th> <th>0.</th> <th></th> <th></th> <th>♥ 1 86%</th> <th></th>                                                                                                    | 5:44 🖯 🗚 | G ⊗                |                    | - ,            |        |        |       | 1      | _    |     | _    | . ,  |       |        |      |    | 0. |   |      | ♥ 1 86%                           |   |
|----------------------------------------------------------------------------------------------------|----------|--------------------|--------------------|----------------|--------|--------|-------|--------|------|-----|------|------|-------|--------|------|----|----|---|------|-----------------------------------|---|
| Clipboard   Put the clipboard   Put the clipboard                                                                                                    | 4        |                    | Ener               |                |        |        |       |        |      |     |      |      |       |        |      |    |    |   |      |                                   |   |
| Cippond   Partifier revolues a testing   Cicer prevolues a testing   Record enable   Lig scan hatery to diatabase     Cippond   Cippond   Record enable   Lig scan hatery to diatabase     Cippond   Cippond <td>7 3</td> <td>setting</td> <td>Frag</td> <td>iment</td> <td></td> <td></td> <td></td> <td></td> <td></td> <td></td> <td></td> <td></td> <td></td> <td></td> <td></td> <td></td> <td></td> <td></td> <td></td> <td>:</td> <td></td>                                                                                                    | 7 3      | setting            | Frag               | iment          |        |        |       |        |      |     |      |      |       |        |      |    |    |   |      | :                                 |   |
| Prefix<br>Test<br>Test<br>Clear previous result<br>Decader setting<br>Test<br>Test<br>Test<br>Tested<br>Testing<br>Tests<br>Tests<br>Test<br>Tested<br>Testing<br>Tests<br>Tests<br>Test<br>Tests<br>Test<br>Tests<br>Test<br>Test<br>Te                                                                                                    |          | Clipboa            | rd<br>esult in     | to the cli     | inhoa  |        |       |        |      |     |      |      |       |        |      |    |    |   |      |                                   |   |
| Clear previous results<br>Per or can ble<br>Log can heatow to database<br>Character setting<br>Character setting<br>Ch                                                                                                    |          | i ut the i         | court in           | to the en      | pood   | Prefix | ¢     |        |      |     |      |      |       |        |      |    |    |   |      |                                   |   |
| Cancel OK<br>Unstant heating<br>Test Tested Testing Tests •<br>q ' w ' e ' r ' t ' y ' u ' i ' O ' P ' C<br>a ' s d f g h j k   •<br>2 ' z ' x ' C ' v b n m ! ?<br>123 • • • • •<br>The scanned data will automatically be added after the prefix.<br>So • • • •<br>The scanned data will automatically be added after the prefix.<br>So • • • • • • • • • • • • • • • • • • •                                                                                                    |          | Clear p            | revious<br>ar prev | s results      | ults   | Test   |       |        |      |     |      |      |       |        |      |    |    |   |      | •                                 |   |
| Record ontable         Upgressen hattopy to database         Class of the string       Tests         q       W       2       Tested       Testing       Tests       Image: Colspan="6">Image: Colspan="6" Colspan="6">Image: Colspan="6" Colspan="6" Colspan="                                                                                                    |          |                    |                    |                |        |        |       |        |      |     |      |      |       | Ca     | ncel | OK |    |   |      |                                   |   |
| Character setting<br>Test<br>Test                                                                                                    | 8        | Record<br>Log scar | enable<br>n histor | e<br>y to data | base   | -      | -     | -      | -    | -   | -    | -    | -     |        |      |    | 4  |   |      |                                   |   |
| Character setting       Tests       Tests       I         q       w       2       e       r       4       t       y       u       7       i       0       p       Q         a       s       d       f       g       h       j       k       I       e         Q       z       x       c       v       b       n       m       !       ?       Q         123       z       x       c       v       b       n       m       !       ?       Q       ?       ?       ?       ?       ?       ?       ?       ?       ?       ?       ?       ?       ?       ?       ?       ?       ?       ?       ?       ?       ?       ?       ?       ?       ?       ?       ?       ?       ?       ?       ?       ?       ?       ?       ?       ?       ?       ?       ?       ?       ?       ?       ?       ?       ?       ?       ?       ?       ?       ?       ?       ?       ?       ?       ?       ?       ? <th?< th="">       ?       ?</th?<>                                                                                                    |          |                    |                    |                |        |        |       |        |      |     |      |      |       |        |      |    |    |   |      |                                   |   |
| 88       Test       Tested       Testing       Tests       Image: constraint of the second second sec                                                                                                    |          | Characte           | er settin          | g              |        |        |       |        |      |     |      |      |       |        |      |    |    |   |      |                                   |   |
| q       w       2       e       r       4       t       y       u       7       i       o       p       o       q       a       s       d       f       g       h       j       k       l       e       a       s       d       f       g       h       j       k       l       e       a       s       d       f       g       h       j       k       l       e       a       s       d       f       g       h       j       k       l       e       a       s       d       f       g       h       j       k       l       e       a       s       d       f       g       f       g       f       g       f       g       f       g       f       g       g       f       g       g       f       g       g       g       g       g       g       g       g       g       g       g       g       g       g       g       g       g       g       g       g       g       g       g       g       g       g       g       g       g       g       g       g       g       g                                                                                                    | 88       |                    | Tes                | st             |        |        | Te    | ested  |      |     |      |      |       | Testi  | ng   |    |    | Т | ests | ۲                                 |   |
| a s d f g h j k l +   1 z x c v b n m ! ? 1   ?123 r ?123 . ? ? ?                                                                                                    | q        | 1                  | w                  | 2              | е      | 3      | r     | 4      | t    | 5   | у    | 6    | u     | 7      | i    | 8  | о  | 9 | р°   | $\times$                          |   |
| $\mathbf{\hat{u}}  \mathbf{z}  \mathbf{x}  \mathbf{c}  \mathbf{v}  \mathbf{b}  \mathbf{n}  \mathbf{m}  \mathbf{i}  \mathbf{?}  \mathbf{\hat{v}} \\ \mathbf{\hat{v}}  \mathbf{z}  \mathbf{x}  \mathbf{c}  \mathbf{v}  \mathbf{b}  \mathbf{n}  \mathbf{m}  \mathbf{i}  \mathbf{?}  \mathbf{\hat{v}} \\ \mathbf{\hat{v}}  \mathbf{\hat{v}}  \mathbf{\hat{v}}  \mathbf{\hat{v}}  \mathbf{\hat{v}} \\ \mathbf{\hat{v}}  \mathbf{\hat{v}}  \mathbf{\hat{v}}  \mathbf{\hat{v}}  \mathbf{\hat{v}} \\ \mathbf{\hat{v}}  \mathbf{\hat{v}}  \mathbf{\hat{v}}  \mathbf{\hat{v}} \\ \mathbf{\hat{v}}  \mathbf{\hat{v}}  \mathbf{\hat{v}}  \mathbf{\hat{v}} \\ \mathbf{\hat{v}}  \mathbf{\hat{v}}  \mathbf{\hat{v}}  \mathbf{\hat{v}} \\ \mathbf{\hat{v}}  \mathbf{\hat{v}}  \mathbf{\hat{v}}  \mathbf{\hat{v}} \\ \mathbf{\hat{v}}  \mathbf{\hat{v}}  \mathbf{\hat{v}} \\ \mathbf{\hat{v}}  \mathbf{\hat{v}} \\ \mathbf{\hat{v}}  \mathbf{\hat{v}} \\ \mathbf{\hat{v}}  \mathbf{\hat{v}} \\ \mathbf{\hat{v}}  \mathbf{\hat{v}} \\ \mathbf{\hat{v}}  \mathbf{\hat{v}} \\ \mathbf{\hat{v}}  \mathbf{\hat{v}} \\ \mathbf{\hat{v}}  \mathbf{\hat{v}} \\ \mathbf{\hat{v}}  \mathbf{\hat{v}} \\ \mathbf{\hat{v}}  \mathbf{\hat{v}} \\ \mathbf{\hat{v}}  \mathbf{\hat{v}} \\ \mathbf{\hat{v}} \\ \mathbf{\hat{v}}  \mathbf{\hat{v}} \\ \mathbf{\hat{v}} \\ \mathbf{\hat{v}}  \mathbf{\hat{v}} \\ \mathbf{\hat{v}} \\ \mathbf{\hat{v}} $ |          | 2                  |                    | 6              |        | d      |       | f      |      | ~   |      | h    |       | ;      |      | k  |    | ÷ |      |                                   | ĥ |
|                                                                                                    |          | a                  |                    | 5              |        | u      |       | -      |      | g   |      |      |       | J      |      | ĸ  |    | - |      | 4                                 |   |
| 7123 • • 7123   The scanned data will automatically be added after the prefix.   545 0 A G 0 <b>Frefix</b> 0      0 <b>88 C G 88 C G S45 Prefix Prefix</b>                                                                                                    | Û        |                    | Ζ                  |                | х      |        | С     |        | v    |     | b    |      | n     |        | m    |    | !  |   | ?    | Ŷ                                 |   |
| The scanned data will automatically be added after the prefix.                                                                                                    | ?123     |                    | ,                  |                |        |        |       |        |      |     |      |      |       |        |      |    | ٢  |   |      | ?123                              |   |
| The scanned data will automatically be added after the prefix.                                                                                                    |          |                    |                    |                |        |        |       |        | _    |     | -    |      |       | _      |      |    |    |   |      |                                   |   |
| The scanned data will automatically be added after the prefix.                                                                                                    |          |                    |                    |                |        |        |       |        | /    |     | •    |      |       |        |      |    |    |   |      |                                   |   |
| 5:45 6 A G 2                                                                                                    | The sc   | anne               | ed d               | ata v          | vill a | auton  | nati  | cally  | ' be | add | ed a | fter | the p | orefix | ۲.   |    |    |   |      |                                   |   |
| $\begin{array}{c ccccccccccccccccccccccccccccccccccc$                                                                                                    | 5:45 🖯 🗚 | G⊇                 |                    |                |        |        |       |        | 0    |     |      |      |       |        |      |    |    |   |      | ♥ <sup>1</sup> / <sub>2</sub> 86% |   |
| Prefix                                                                                                    |          |                    |                    |                | G      | TestS  | F1513 | 564940 | 310  |     |      |      |       |        |      |    | ×  |   |      |                                   |   |
| Preiix                                                                                                    |          |                    |                    | E              |        | £:     |       |        |      |     |      |      |       |        |      |    |    |   |      |                                   |   |
| BB       CIF       Image: Comparison of the state of the state of the sta                                                                                                    |          |                    |                    | P              | re     | пх     |       |        |      |     |      |      |       |        |      |    |    |   |      |                                   |   |
| CIF       CIF       P       P       I       C       I         q       w       2       e       3       r       4       t       5       y       6       u       7       i       8       0       9       p       I                                                                                                    |          |                    |                    |                |        |        |       |        |      |     |      |      |       |        |      |    |    |   |      |                                   |   |
| Image: Comparison of the comparison of the compar                                                                                                    |          |                    |                    |                |        |        |       |        |      |     |      |      |       |        |      |    |    |   |      |                                   |   |
| BB     CIF     B     P     I     C     I       q     1     w     2     e     3     r     4     t     5     y     6     1     i     0     9     p     I                                                                                                    |          |                    |                    |                |        |        |       |        |      |     |      |      |       |        |      |    |    |   |      |                                   |   |
| Image: Comparison of the comparison of the compar                                                                                                    |          |                    |                    |                |        |        |       |        |      |     |      |      |       |        |      |    |    |   |      |                                   |   |
| Image: Simple series     Image: Simple series     Image: Simple series     Image: Simple series     Image: Simple series       q 1     w 2     e 3     r 4     t 5     y 6     u 7     i 8     o 9     p 0     Image: Simple series                                                                                                    |          |                    |                    |                |        |        |       |        |      |     |      |      |       |        |      |    |    |   |      |                                   |   |
| q <sup>1</sup> w <sup>2</sup> e <sup>3</sup> r <sup>4</sup> t <sup>5</sup> y <sup>6</sup> u <sup>7</sup> i <sup>8</sup> o <sup>9</sup> p <sup>6</sup> X                                                                                                    | 88       |                    |                    | U              |        | GIF    |       | (      | 1    |     | ¢    |      |       | •      |      | ٠I |    | Ş |      | ٠                                 |   |
|                                                                                                    | q        | 1                  | W                  | 2              | е      | 3      | r     | 4      | t    | 5   | у    | 6    | u     | 7      | i    | 8  | 0  | 9 | p°   | ×                                 |   |
|                                                                                                    |          | ~                  |                    | 6              |        | d      |       | f      |      | ~   | Ť    | h    |       | -      |      | k  |    | ÷ |      | 0                                 |   |

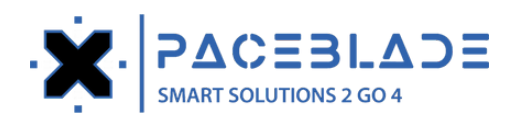

# 9 Suffix

With this function you can set a suffix for the data you will be scanning.

| 6:02 🖯 | A     | G ହ                                         |                    |            |      |        |        |   |   |   |   |   |   |       |    |    |   |    |      | 💎 🕻 93%                 |
|--------|-------|---------------------------------------------|--------------------|------------|------|--------|--------|---|---|---|---|---|---|-------|----|----|---|----|------|-------------------------|
| ÷      | Se    | tting                                       | Frag               | ment       |      |        |        |   |   |   |   |   |   |       |    |    |   |    |      | :                       |
|        | P     | lipboai<br>ut the re                        | rd<br>esult int    | to the cli | pboa | Suffix | ĸ      |   |   |   |   |   |   |       |    |    | 1 |    |      | ۰                       |
|        | C     | lear pr                                     | evious<br>ar previ | results    | lts  | Test   |        |   |   |   |   |   |   |       |    |    |   |    |      | •                       |
|        | R     | ecord enable<br>og scan history to database |                    |            |      |        |        |   |   |   |   |   |   |       |    | ок | J |    |      | ٠                       |
|        | C     | haracte                                     | r setting          | g          |      |        |        |   |   |   |   |   |   |       |    |    |   |    |      |                         |
| 88     |       |                                             | Tes                | t          |      |        | Tested |   |   |   |   |   |   | Testi | ng |    |   | Te | ests | ٠                       |
| q      |       | 1                                           | w                  | 2          | е    | 3      | r      | 4 | t | 5 | У | 6 | u | 7     | i  | 8  | 0 | 9  | p°   | $\overline{\mathbf{X}}$ |
|        | a s d |                                             |                    |            |      |        |        | f |   | g |   | h |   | j     |    | k  |   | L  |      | ←                       |
| Û      | •     |                                             | z                  |            | х    |        | С      |   | v |   | b |   | n |       | m  |    | ! |    | ?    | Ŷ                       |
| ?12    | 3     |                                             | ,                  |            |      |        |        |   |   |   |   |   |   |       |    |    | ٢ |    | •    | ?123                    |
|        |       |                                             |                    |            |      |        |        |   |   |   | • |   |   |       |    |    |   |    |      |                         |

The suffix will automatically be added after the scanned data.

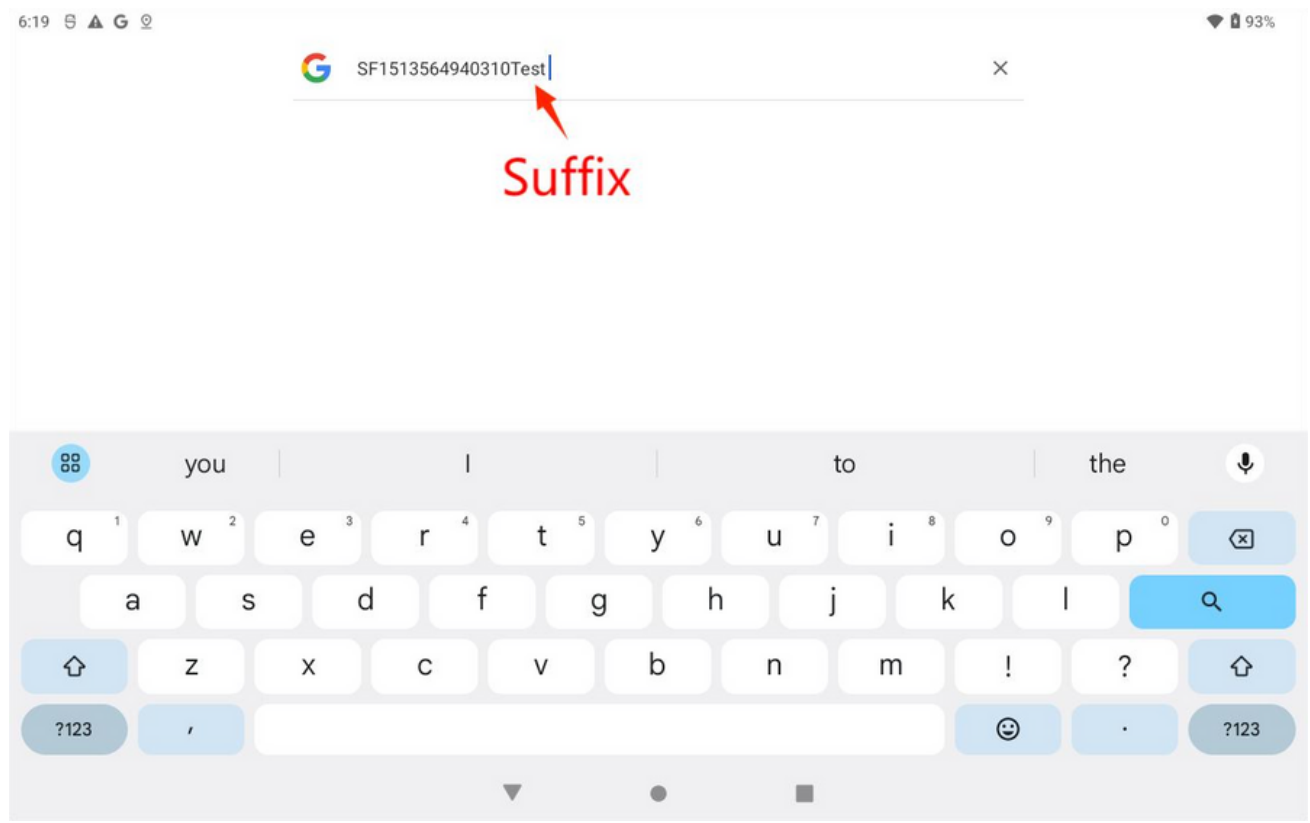

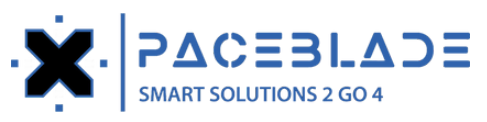

## Set a special key in the suffix

a) The possibility to add "\t" to the suffix (results displayed horizontally)

| 6:38 🖯 . | <b>A</b> G        |                                        |                 |      |       |   |   |          |   |   |   |   |   |   |    |   |   |    | 💎 🖬 99% |
|----------|-------------------|----------------------------------------|-----------------|------|-------|---|---|----------|---|---|---|---|---|---|----|---|---|----|---------|
| ← ;      | Setting           | g Frag                                 | gment           |      |       |   |   |          |   |   |   |   |   |   |    |   |   |    | :       |
|          |                   |                                        |                 |      |       |   |   |          |   |   |   |   |   |   |    |   |   |    |         |
|          | Clipbo<br>Put the | ard<br>result in                       | nto the cli     | pboa | Suffi | x |   |          |   |   |   |   |   |   |    | Т |   |    | ۲       |
|          | Clearp            | oreviou                                | s results       |      | \t    |   |   |          |   |   |   |   |   |   |    |   |   |    |         |
|          | Don't cl          | Don't clear previous results Cancel Of |                 |      |       |   |   |          |   |   |   |   |   |   |    |   |   |    |         |
|          | Record<br>Log sca | enabl                                  | e<br>ry to data | base |       |   |   |          |   |   |   |   |   |   |    |   |   |    | •       |
|          | Charact           | er setti                               | ng              |      |       |   |   |          |   |   |   |   |   |   |    |   |   |    |         |
| 88       | Character setting |                                        |                 |      |       |   |   | <b>I</b> |   | ۵ |   |   | 6 |   | ۰ŀ |   | Ş |    | ۴       |
| q        | 1                 | w                                      | 2               | е    | 3     | r | 4 | t        | 5 | У | 6 | u | 7 | i | 8  | 0 | 9 | p° | ×       |
|          | а                 |                                        | S               |      | d     |   | f |          | g |   | h |   | j |   | k  |   | T |    | ←       |
| Û        |                   | z                                      |                 | х    |       | С |   | v        |   | b |   | n |   | m |    | ! |   | ?  | Ŷ       |
| ?123     |                   | ,                                      |                 |      |       |   |   |          |   |   |   |   |   |   |    | ٢ |   | ·  | ?123    |
|          |                   |                                        |                 |      |       |   |   | v        |   | • |   | 1 |   |   |    |   |   |    |         |

# The scanned data will automatically be filled in to the cell next to the current cell.

| 6:39 등 ▲ G © |         |                 |        |              |         |          |      |                     |      |            |                  |        |                   | 0% |   |      |
|--------------|---------|-----------------|--------|--------------|---------|----------|------|---------------------|------|------------|------------------|--------|-------------------|----|---|------|
| ≡            | File    | Home            | Insert | Format       | Layout  | Formulas | Data | Review              | View |            |                  | Ę      | •                 | 2  | ~ |      |
| ß            | ×       | Paste<br>Format |        | Calibri      | 11 pt a | • =      | = =  | MBC .               |      | \$ 2       | Ε 🛅              | -      | 2                 |    |   |      |
| Paste<br>T   | 0       | Format          | В      | / <u>U</u> 5 | 6 🖽 🚄   | • =      | ≣∃   | Text<br>Orientation |      | % At<br>Su | uto Insert<br>Im | Delete | Find &<br>Replace |    |   |      |
| C a          |         |                 |        |              |         |          |      | - 0.                |      |            |                  |        |                   |    |   |      |
| -            | Start 7 | 7-day FREE tri  | al.    |              |         |          | _    |                     |      |            |                  |        |                   |    |   | ×    |
|              | A       | 1               | B      | C            |         | D        | E    | 1                   |      | G          | н                |        | 1                 |    |   | J    |
| 1            | SF151   | 35649 SF        | 151356 | 49SF1513     | 5649403 |          |      |                     |      |            |                  |        |                   |    |   |      |
| 2            |         |                 |        |              |         |          |      |                     |      |            |                  | _      |                   |    |   |      |
| 3            |         |                 |        |              |         |          |      |                     |      |            |                  |        |                   |    |   |      |
| 4            |         |                 |        |              |         |          |      |                     |      |            |                  |        |                   |    |   |      |
| 5            |         |                 |        |              |         |          |      | _                   |      |            |                  |        |                   |    |   |      |
| 6            |         |                 |        |              |         |          |      |                     |      |            |                  |        |                   |    |   |      |
| /            |         |                 |        | _            |         |          |      |                     |      |            |                  |        |                   |    |   |      |
| 8            |         |                 |        |              |         |          |      |                     |      |            |                  |        |                   |    |   |      |
| 9            |         |                 |        |              |         |          |      |                     |      |            |                  |        |                   |    |   |      |
| 10           |         |                 |        |              |         |          |      | _                   |      |            |                  |        |                   |    |   |      |
| 10           |         |                 |        |              |         |          |      |                     |      |            |                  |        |                   |    |   |      |
| 12           |         |                 |        | _            |         |          |      |                     |      |            |                  |        |                   |    |   |      |
| 13           |         |                 |        | _            | _       |          |      |                     |      |            |                  | -      |                   |    |   |      |
| 14           |         | 0115570         | 01155  | -            |         |          |      |                     |      |            |                  |        |                   |    |   |      |
| SHE          | ETT     | SHEET2          | SHEE   | +            |         |          |      |                     |      |            |                  |        |                   |    |   | L123 |

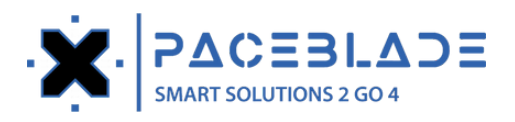

# b) The possibility to add "\n" to the Suffix (results displayed vertically)

| 6:40 ᢒ ▲ G Չ       |                        |                   |                         |             |      |       |   |   |        |        |     |      | 💎 🖬 100% |     |        |    |   |   |   |      |   |
|--------------------|------------------------|-------------------|-------------------------|-------------|------|-------|---|---|--------|--------|-----|------|----------|-----|--------|----|---|---|---|------|---|
| ← Setting Fragment |                        |                   |                         |             |      |       |   |   |        |        |     |      |          |     | :      |    |   |   |   |      |   |
|                    |                        |                   |                         |             |      |       |   |   |        |        |     |      |          |     |        |    |   |   |   |      |   |
|                    | Cli<br>Put             | pboar<br>t the re | r <b>d</b><br>esult int | to the clij | pboa | Suffi | x |   |        |        |     |      |          |     |        |    | Т |   |   | ۲    |   |
|                    | Clear previous results |                   |                         |             |      |       |   |   |        |        |     |      |          |     |        |    |   |   |   |      |   |
|                    | Do                     | n't clea          | ar previ                | ous resu    | lts  |       |   |   |        |        |     |      |          |     | Cancel | OK |   |   |   |      |   |
|                    | Re                     | cord e<br>g scan  | enable<br>history       | y to datal  | base |       |   |   |        |        |     |      |          |     |        |    |   |   |   | •    |   |
|                    | Cha                    | aracter           | r setting               | g           |      |       |   |   |        |        |     |      |          |     |        |    |   |   |   |      |   |
| 88                 | )                      |                   |                         |             |      |       |   | ٢ | SF1513 | 564940 | 310 | 1513 | 3564940  | 031 |        |    |   |   |   | ۲    |   |
| q                  | 1                      |                   | w                       | 2           | е    | 3     | r | 4 | t      | 5      | У   | 6    | u        | 7   | i      | 8  | 0 | 9 | р | ×    |   |
|                    |                        | а                 |                         | s           |      | d     |   | f |        | g      |     | h    |          | j   |        | k  |   | Ι |   | ÷    |   |
| Û                  |                        |                   | z                       |             | х    |       | с |   | v      |        | b   |      | n        |     | m      |    | ! |   | ? | Û    |   |
| ?123               | 3                      |                   | ,                       |             |      |       |   |   |        |        |     |      |          |     |        |    | ٢ |   |   | ?123 | ) |
|                    |                        |                   |                         |             |      |       |   |   |        |        | •   |      |          |     |        |    |   |   |   |      |   |

The scanned data will be filled in to the cell under the current cell through the carriage return or line feed function.

| 6:41                                                              | 5 🛦 G                            | ©                                            |                            |         |                  |          |      |                     |      |                                 |           |                      |         | ♥ 🛙 10 | 00%    |
|-------------------------------------------------------------------|----------------------------------|----------------------------------------------|----------------------------|---------|------------------|----------|------|---------------------|------|---------------------------------|-----------|----------------------|---------|--------|--------|
| ≡                                                                 | File                             | Home                                         | Insert                     | Format  | Layout           | Formulas | Data | Review              | View |                                 | Ę         | Zi 🖬                 | 5       | 7      |        |
| Paste                                                             | ۲<br>۲                           | Paste<br>Format<br>Copy<br>Format            | В                          | Calibri | 11 pt _ <u>a</u> | •        |      | Text<br>Orientation |      | \$Σ<br>% <sup>Auto</sup><br>Sum | Insert De | elete Find<br>Replac | &<br>ce |        |        |
| -                                                                 | Start 7                          | 7-day FREE tria                              | al.                        |         |                  |          |      |                     |      |                                 |           |                      |         |        | ×      |
| 1<br>2<br>3<br>4<br>5<br>6<br>7<br>8<br>9<br>10<br>11<br>12<br>13 | SF151<br>SF151<br>SF151<br>SF151 | 35649403<br>35649403<br>35649403<br>35649403 | 10<br>10<br>10<br>10<br>10 |         |                  |          |      |                     |      |                                 |           |                      |         |        |        |
| 14<br>SH                                                          | EET1                             | SHEET2                                       | SHEE                       | T3 +    |                  |          |      |                     |      |                                 |           |                      |         |        | THE    |
|                                                                   |                                  |                                              |                            |         |                  |          |      |                     |      |                                 |           |                      |         |        | 2012.0 |

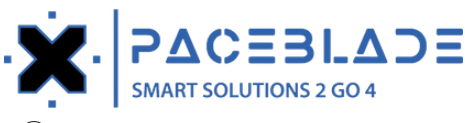

### 10 Scanner mode

| ÷ | Setting Fragment                                       |                                        | : |
|---|--------------------------------------------------------|----------------------------------------|---|
|   | Clipboard<br>Don't put the result into the cli         | ipboard when you get it                | • |
|   | Clear previous results<br>Don't clear previous results | Scanner mode                           | • |
|   | Record enable<br>Do not record scan history            | O Trigger on press and stop on release | ٠ |
|   | Character setting                                      | Press to scan until getting a result   |   |
|   | Prefix                                                 | O Continuous scanning                  |   |
|   | Suffix                                                 | O It will scan when motion is detected |   |
|   |                                                        | Cancel                                 |   |
|   | mode setting                                           |                                        |   |
|   | Scanner mode<br>Press to scan until getting a re       | esult                                  |   |

#### a) Trigger on press and stop on release

Press the scan button to start scanning and release it to stop scanning.

b) Press to scan until getting a result

Press the scan button to start scanning, once a Barcode or QR code is scanned, the scanner

will be turned off.

c) Continuous scanning

When press the scan button, it will continuously be scanning. If no Barcode or QR code is

scanned for more than 10 seconds, the scanner module will be turned off.

d) It will scan when motion is detected

When the scanner module detects a moving object, it will start scanning automatically.

### (1) Scan Interval (ms)

This function can set a scan interval when you've selected the continuous scanning mode (C from the options above).

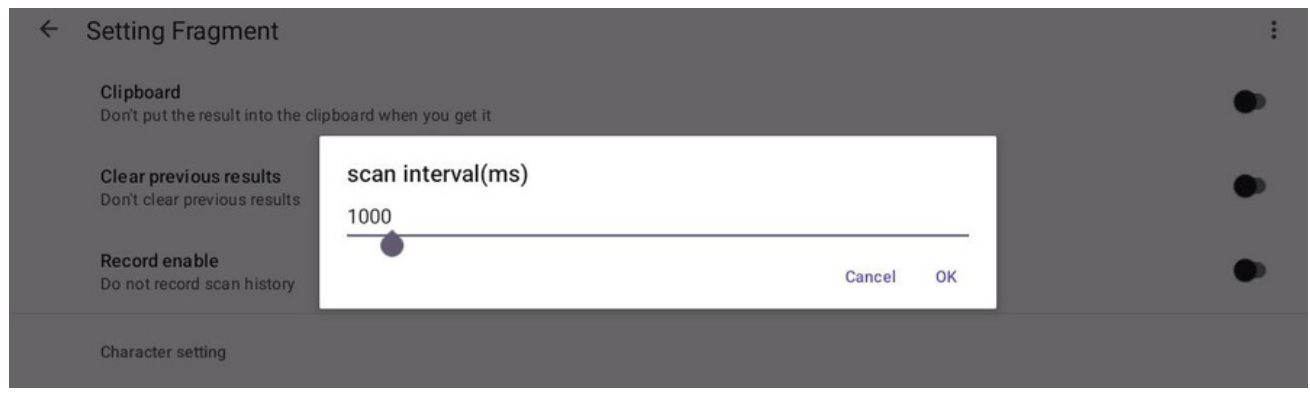

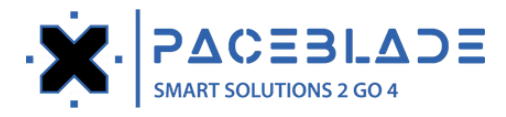

# **Demo Application SDK support**

We can provide the SDK of the demo app to you, and you can integrate it into your own application.

You can refer to the instructions below to modify your application.

1. Call the following code to bind to ScannerService

val serviceIntent = Intent()
serviceIntent.component = ComponentName("hk.paceblade.scannerservice",
"hk.paceblade.scannerservice.ScannerService")
startService(serviceIntent)
bindService(serviceIntent, conn, Activity.BIND\_AUTO\_CREATE)

When connected to the ScannerService, it will enter the onServiceConnected function of the conn callback. The following is the binder variable for obtaining service communication:

```
private val conn: ServiceConnection = object : ServiceConnection {
    override fun onServiceConnected(name: ComponentName, service: IBinder) {
    //Get the Messenger object associated with the server
```

```
Log.d(ScannerFragment.TAG, "onServiceConnected")
binder = IScannerServiceBinder.Stub.asInterface(service)
```

```
override fun onServiceDisconnected(name: ComponentName) {
Log.d(ScannerFragment.TAG, "onServiceDisconnected")
binder = null
}
```

}

Below is the unbinding method. unbindService(conn)

2. Call the following code to communicate with the ScannerService. binder?.putString(String, String) binder?.putInt(String, Int) binder?.putBoolean(String, Boolean)

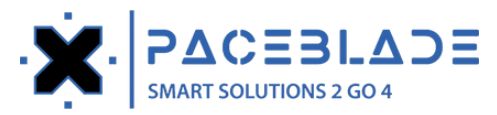

binder?.putLong(String, Long)
binder?.getString(String, String)
binder?.getInt(String, Int)
binder?.getBoolean(String, Boolean)
binder?.getLong(String, Long)

Supported view the parameters: app/src/main/java/hk/paceblade/scannersetup/SettingFragment.kt

3.Receive current scan results

IntentFilter().apply { addAction("hk.paceblade.scannerservice.Barcode") //Scan result addAction("hk.paceblade.scannerservice.EnableState") //Scanner if enable registerReceiver(barcodeReceiver,this) }

When the broadcast is received, the following callback will be called. The following example get the barcode value and timestamp value, and the scanner enable state.

```
private val barcodeReceiver = object: BroadcastReceiver() {
  override fun onReceive(context: Context, intent: Intent) {
    if (intent.action == "hk.paceblade.scannerservice.Barcode") {
      intent.extras?.apply {
      val barcode = getCharArray("barcode")
      val timestamp = getLong("timestamp").toDateString()
    }
    }else if (intent.action == "hk.paceblade.scannerservice.EnableState"){
      intent.extras?.apply {
      connected.scannerState = getBoolean("state", false)
    }
    }
}
```